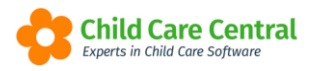

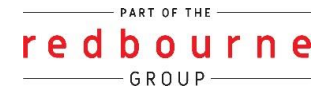

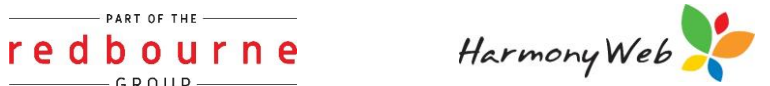

# **Daily Care Activities**

The daily care activities and records will be enabled if you have purchased the programming and practices module. You can record when the child has had a meal/snack, rest or sleep, drink, had sunscreen applied, used the toilet or had a nappy changed.

These records can then display in the parent portal for parents to view.

This tip sheet will walk you through how to:

- Daily Care Dashboard Settings
- <u>Accessing Daily Care</u>
- <u>Create a Activity Record</u>
  - $\rightarrow$  <u>Sleep/Rest</u>
  - $\rightarrow$  Meal
  - $\rightarrow$  Drink
  - $\rightarrow$  Sunscreen
  - $\rightarrow$  <u>Nappy</u>
  - $\rightarrow$  Toilet
- Daily Care Activities
  - $\rightarrow$  Search Options
  - $\rightarrow$  Edit an Activity
  - $\rightarrow$  Delete an Activity
- Publish a Daily Care Record
- Daily Care Summary
- Printing Daily Care Report
  - $\rightarrow$  Daily
  - $\rightarrow$  <u>Weekly</u>
  - $\rightarrow$  Per Child
- Emailing Daily Care Report
- Activities in the Parent Portal

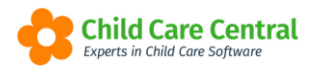

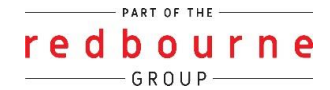

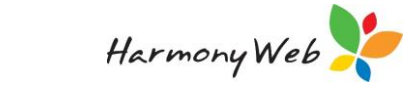

# **Daily Care Activities**

# Summary

#### Create an Activity for the current day

- 1. Click on Program and Practices Menu
- 2. Select Daily Care Activities Dashboard tab
- 3. Click on Create New
- 4. Select Date
- 5. Select Room and Program
- 6. Select Child/ren
- 7. Select Type
- 8. Fill in required fields and optional fields if needed
- 9. Click Save

#### Create an Activity for a day in the past

- 1. Click on Program and Practices Menu
- 2. Select Daily Care
- 3. Click on daily care activities tab
- 4. Create New
- 5. Select Date
- 6. Select Room and Program
- 7. Select Child/ren
- 8. Select Type
- 9. Fill in required fields and optional fields if needed
- 10. Click Save

#### Edit an Activity

- 1. Click on Program and Practices Menu
- 2. Select Daily Care
- 3. Click on daily care activities tab
- 4. Use search function to find record
- 5. Click on the actions button
- 6. Select edit
- 7. Make changes required
- 8. Click save

#### Delete an Activity

- 1. Click on Program and Practices Menu
- 2. Select Daily Care
- 3. Click on daily care activities tab
- 4. Use search function to find record
- 5. Click on the actions button

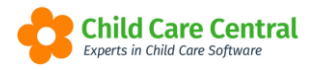

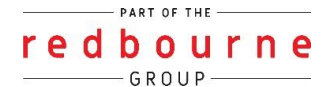

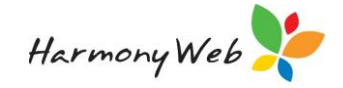

- 6. Select delete
- 7. Confirm action by clicking oK

#### Print Activities

- 1. Click on Program and Practices Menu
- 2. Select Daily Care
- 3. Click on daily care dashboard tab
- 4. Click on print button
- 5. Select one report options: Daily, Weekly or Per child
- 6. Select from/program and/or date
- 7. Click Print

#### Email Activities

- 1. Click on Program and Practices Menu
- 2. Select Daily Care
- 3. Click on daily care dashboard tab
- 4. Click on print button
- 5. Select one report options: Daily, Weekly or Per child
- 6. Select from/program and/or date
- 7. Enter an email address
- 8. Click Email

# **Daily Care Activities**

# Detailed

### Daily Care Dashboard Settings

It's important before you start using the daily care activities module that you have your settings set up correctly.

To access the settings, click on the Settings Cog and select Site Settings:

| Redbourne Child Care Services - Redbourne Child Care | Child Care - Pro | cessing - Accounts - | Reports - Qual | Program & Practices + | Admin 👻 | Support O -                   |
|------------------------------------------------------|------------------|----------------------|----------------|-----------------------|---------|-------------------------------|
| Home                                                 |                  |                      |                |                       |         | Redbourne Child Care Services |
| DASUBOARD                                            |                  |                      |                |                       |         | Site Settings                 |
| DASHBOARD                                            |                  |                      |                |                       |         | Parent Portal Permissions     |
| Work Centre                                          |                  |                      |                |                       |         | Se Approvals                  |
| Welcome to your Work Centre.                         |                  |                      |                |                       |         | Sotup                         |

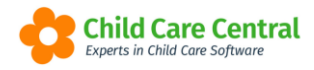

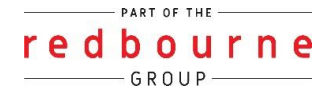

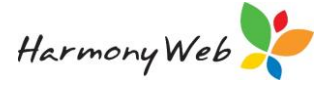

Scroll down to the heading called **Program and Practice Configuration**:

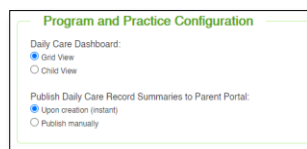

The **daily care dashboard** has two viewing options that will look like the below if selected:

Child View:

| Amelia Jeffries (5)<br>Care Summary | ⊢7m) |  |   |  | Amelia Thompson<br>Care Summary | n (6y0m) |   |   |   |
|-------------------------------------|------|--|---|--|---------------------------------|----------|---|---|---|
| TI                                  | jam, |  | ð |  | 11                              | in .     | ٠ | £ | a |
|                                     |      |  |   |  |                                 |          |   |   |   |

Grid View:

| Child           | ~            | 11 Meal ~ | Kaleep/Rest v | + Sunscreen v | 💻 Drink 🗸 🗸 | Toilet/Nappy Change ~ |
|-----------------|--------------|-----------|---------------|---------------|-------------|-----------------------|
| Amelia Jeffries | Care Summary |           |               |               |             |                       |
| Amelia Thompson | Care Summary |           |               |               |             |                       |
| Angus Gillies   | Care Summary |           |               |               |             |                       |
| Chelsea Gillies | Care Summary |           |               |               |             |                       |
| Child Bass      | Care Summary |           |               |               |             |                       |

The option **Publish daily care record summaries to parent portal again,** you have two options:

*Publish upon creation:* If this option is selected it means that as soon as you create a daily care record, the record will be instantly published to the parent porta.

*Publish Manually:* If this option is selected it means that you will need to manually publish the care records. If the record is not published, then the daily care records will not show in the parent portal.

Records can be manually published either via your dashboard or via the option Daily Care activities via the program and practices menu. To learn more on how to publish these records please see the heading within this tip sheet called **Manually Publish a Daily Care Record**.

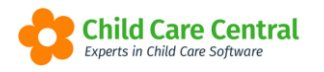

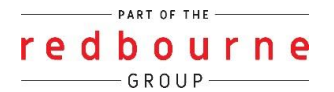

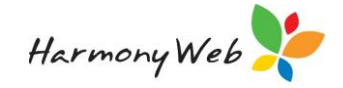

## **Accessing Daily Care**

Daily care activities can be located in 2 areas of the system:

1. Within the Work Centre on your home screen click on the Daily Care tile:

| DASHBOARD                    |                  |              |                 |          |          |
|------------------------------|------------------|--------------|-----------------|----------|----------|
| Work Centr                   | e                |              |                 |          |          |
| Welcome to your Work Centre. | /                |              |                 |          |          |
| Daily Care                   | Children In Care | e-Signatures | Parent Feedback | Messages | EOL      |
| <b>₩1 ■</b>                  |                  |              | $\mathcal{Q}$   | $\sim$   | <b>_</b> |
| byt                          |                  |              |                 |          |          |

|                       | Daily Care Activitie    | S                    |                 |                     |          |             |   |         |   |                    |
|-----------------------|-------------------------|----------------------|-----------------|---------------------|----------|-------------|---|---------|---|--------------------|
| AILY CARE [           | DASHBOAR                | D                    |                 |                     |          |             |   |         |   | Create             |
| earch Keyword         | •                       | Search Rese          | t Print E       | mail                |          |             |   |         |   |                    |
|                       |                         |                      |                 |                     |          |             |   |         |   |                    |
| rrent Search Options: | Activity-Date: 05/09/20 | 022 Child: All Child | ren Room: All R | ooms Program: All F | Programs |             |   |         |   |                    |
| rrent Search Options: | Activity-Date: 05/09/20 | 22 Child: All Child  | ren Room: All R | ooms Program: All F | Programs | * Sunscreen | ~ | P Drink | ~ | Toilet/Nappy Cha V |
| Child                 | Activity-Date: 05/09/20 | 22 Child: All Child  | ren Room: All R | ooms Program: All F | Programs | Sunscreen   | ~ | P Drink | ~ | Toilet/Nappy Cha ~ |

NOTE: You may need to customise the tiles displaying on your dashboard if you cannot see the Daily Care tile. To do this please see the tip sheet called 'Work Centre'.

2. Via the Program and Practices Menu and select Daily Care Activities.

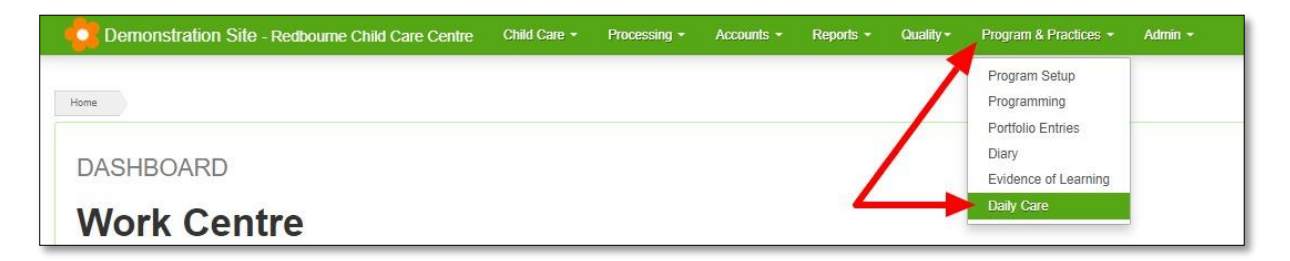

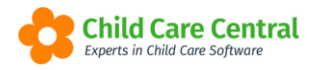

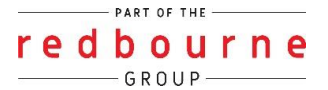

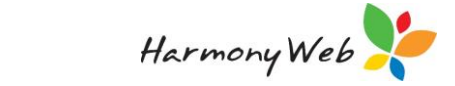

## **Creating an Activity**

You have the option to create an activity for the current day or for a date in the past.

#### Current Day:

To create an activity for the current day click on **Create New** while in the **Daily Care Dashboard** tab:

|                        | any ouror carne       |                              |                                 |               |                     |
|------------------------|-----------------------|------------------------------|---------------------------------|---------------|---------------------|
| ILY CARE DA            | ASHBOAR               | D                            |                                 |               | Create              |
| arch Keyword           | -                     | Search Reset Print           | Email                           |               |                     |
| ent Search Options: Ac | tivity-Date: 05/09/20 | 22 Child: All Children Room: | All Rooms Program: All Programs |               |                     |
| 0.11                   |                       |                              |                                 |               |                     |
| Child                  | · ·                   | T1 Wear                      | Sieep/Rest V                    | * Sunscreen V | Proneuwappy Cha V   |
|                        |                       |                              |                                 |               | No items to display |

#### Date in the Past:

To create an activity for the current day and/or a date in the past click on **Create New** while in the **Daily Care Activities** tab:

| Care Dashboard Daily          | Care Activities                                                           |               |                                 |               |                                       |   |                     |   | •            |   |        |
|-------------------------------|---------------------------------------------------------------------------|---------------|---------------------------------|---------------|---------------------------------------|---|---------------------|---|--------------|---|--------|
|                               |                                                                           |               |                                 |               |                                       |   |                     |   |              |   |        |
| ILY CARE ACT                  | IVITIES                                                                   |               |                                 |               |                                       |   |                     |   |              |   | Create |
| arah Kauward                  | - Control                                                                 | Deret         |                                 |               |                                       |   |                     |   |              |   |        |
|                               |                                                                           |               |                                 |               |                                       |   |                     |   |              |   |        |
|                               | Joeard                                                                    | Reset         |                                 |               |                                       |   |                     |   |              |   |        |
| rent Search Options: Child: A | All Children Room: Al                                                     | I Rooms Progr | am: All Programs 🛛 A            | Activity Type | e: All Activity Types                 |   |                     |   |              |   |        |
| rent Search Options: Child: A | All Children Room: Al                                                     | I Rooms Progr | am: All Programs A              | Activity Type | e: All Activity Types                 |   |                     |   |              |   |        |
| rent Search Options: Child: A | <ul> <li>Search</li> <li>All Children Room: All</li> <li>Times</li> </ul> | I Rooms Progr | am: All Programs (A<br>Children | Activity Type | e: All Activity Types<br>Type         | • | Status              | ~ | Date Created | ~ | 28     |
| Date 29/04/2022               | V Jean<br>All Children Room: All<br>V Times<br>11:30                      | Reset         | am: All Programs A              | Lotivity Type | e: All Activity Types<br>Type<br>Meal | • | Status<br>Published | ~ | Date Created | • | a e    |

The only difference here is that you will see a date field:

| Add Activity |         | ×           |
|--------------|---------|-------------|
| Date*        |         |             |
| Room*        | vSelect | ¥           |
|              |         | Cancel Save |

When you click on **Create New** you will first select a **Room** and **Program**:

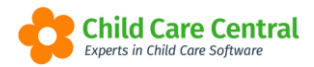

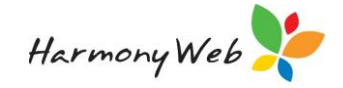

| Add Activity |          | د           |
|--------------|----------|-------------|
| Room*        | Program* | v           |
|              |          |             |
|              |          | Cancel Save |

The next field will then open where you will then be asked to select a **child**:

| Add Activity    |   |          | \$          |
|-----------------|---|----------|-------------|
| Room*           |   | Program* |             |
| Red Room 2-3yrs | ¥ | Red Room | v           |
| Child Selector* |   |          |             |
| Select          |   |          |             |
|                 |   |          | Select All  |
|                 |   |          |             |
|                 |   |          |             |
|                 |   |          | Cancel Save |

All children who have daily sessions will display here. You can select individual children or select all.

Once you have a selected a child you now select the type of activity you are recording from a drop down menu:

| dd Activity            |                         |                                      |
|------------------------|-------------------------|--------------------------------------|
| Room*                  |                         | Program*                             |
| Red Room 2-3yrs        | <b>v</b>                | Red Room 👻                           |
| Child Selector*        |                         |                                      |
| × Andre Rodgers × Andr | ew Arrow 🗴 Dean Rodgers | s 🛛 🛪 Lena Connor 🗍 🛪 Rosario OBrien |
|                        |                         | Deselect All                         |
| Select Type*           |                         |                                      |
| Select                 | *                       |                                      |
|                        | ٩                       |                                      |
| Sleep/Rest             |                         |                                      |
| Meal                   |                         | Cancel Save                          |
| Drink                  |                         |                                      |
| Sunscreen              |                         |                                      |
|                        |                         |                                      |
| Nappy                  |                         |                                      |

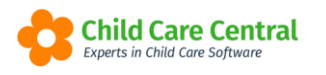

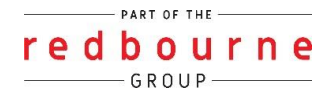

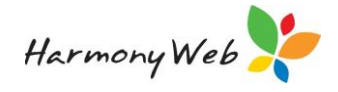

#### Sleep/Rest

| dd Activity                                   |                                |
|-----------------------------------------------|--------------------------------|
| Room*                                         | Program*                       |
| Red Room 2-3yrs                               | Red Room 🔻                     |
| Child Selector*                               |                                |
| × Andre Rodgers × Andrew Arrow × Dean Rodgers | x Lena Connor x Rosario OBrien |
|                                               | Deselect All                   |
| Select Type*                                  | Level*                         |
| Sleep/Rest 🔹                                  | Select                         |
| From*                                         | To*                            |
| <u>ا</u>                                      |                                |
| Comments                                      | + Add Times                    |
| Limit to 500 characters                       |                                |
| Comment length /500                           |                                |
|                                               | Cancel Save                    |

You will be required to fill out all information with a red asterisk before you can save.

Level: Select from either Sleep, Rest or Quiet Time

From/To: Enter in the times the child has either slept, rested or had quiet time.

**+Add Times:** If the child has had multiple rest times you can add in a second set of times.

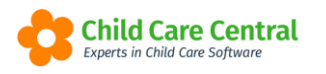

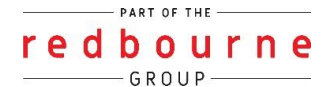

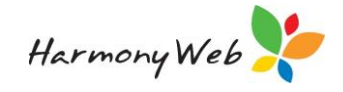

#### Meal

| dd Activity                          |           |                                    | \$           |
|--------------------------------------|-----------|------------------------------------|--------------|
|                                      |           |                                    |              |
| Room*                                |           | Program*                           |              |
| Red Room 2-3yrs                      | v         | Red Room                           | v            |
| Child Selector*                      |           |                                    |              |
| x Andre Rodgers x Andrew Arrow x Dea | n Rodgers | 🛛 🗶 Lena Connor 🖉 🛪 Rosario OBrien |              |
| ·                                    |           |                                    | Deselect All |
| Select Type*                         |           | Time*                              |              |
| Meal                                 | v         |                                    | ±            |
|                                      |           |                                    |              |
| Meal Type*                           |           |                                    | + Add Times  |
| Select                               |           |                                    |              |
| Ata                                  | ¥.        |                                    |              |
| Limit to 500 characters              |           |                                    |              |
|                                      |           |                                    |              |
|                                      |           |                                    |              |
|                                      |           |                                    |              |
| Food eaten info length /500          |           |                                    | h            |
| Comments                             |           |                                    |              |
| Limit to 500 characters              |           |                                    |              |
|                                      |           |                                    |              |
|                                      |           |                                    |              |
|                                      |           |                                    |              |
| Comment lenath /500                  |           |                                    |              |
|                                      |           |                                    |              |
|                                      |           |                                    |              |
|                                      |           | C                                  | ancel Save   |

You will be required to fill out all information with a red asterisk before you can save.

Time: Add the time the child has the meal

**+Add Times:** If the child has had multiple meals throughout the day, you can add in a second set of times.

**Meal Type:** Select either Breakfast, Morning Tea, Lunch, Afternoon Tea, Dinner, Snack or Dessert

Ate: You can list here what the child ate at their meal type.

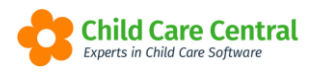

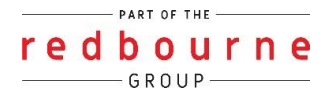

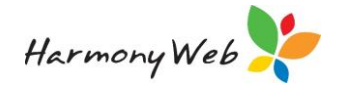

#### Drink

| Add Activity                                | ,<br>,                             |
|---------------------------------------------|------------------------------------|
|                                             |                                    |
| Room*                                       | Program*                           |
| Red Room 2-3yrs                             | Red Room 🔹                         |
| Child Selector*                             |                                    |
| × Andre Rodgers × Andrew Arrow × Dean Rodge | ers 🗴 Lena Connor 🗶 Rosario OBrien |
|                                             | Deselect All                       |
| Select Type*                                | Time*                              |
| Drink                                       |                                    |
|                                             | A Add Times                        |
| Drink Type*                                 | From                               |
| eg. Milk, Water, Juice, etc.                | Select                             |
|                                             |                                    |
| Amount                                      | 1                                  |
| eg. 100mL.                                  |                                    |
| Comments                                    |                                    |
| Limit to 500 characters                     |                                    |
|                                             |                                    |
|                                             |                                    |
|                                             |                                    |
| Comment length /500                         |                                    |
|                                             |                                    |
|                                             | 0                                  |
|                                             | Cancel Save                        |

You will be required to fill out all information with a red asterisk before you can save.

Time: Add the time the child has had the drink

**+Add Times:** If the child has had multiple drinks throughout the day, you can add in a second set of times.

**Drink Type:** Where you need to enter what type of drink the child had: Milk, Water, Juice etc.

From: Select from either a bottle or cup.

Amount: You can enter the amount of drink the child has had.

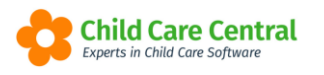

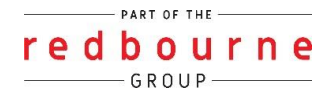

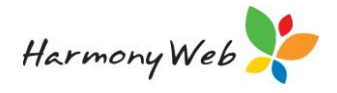

#### Sunscreen

| dd Activity                              |        |                              | ×            |
|------------------------------------------|--------|------------------------------|--------------|
| Room*                                    |        | Program*                     |              |
| Red Room 2-3yrs                          | w      | Red Room                     | •            |
| Child Selector*                          |        |                              |              |
| × Andre Rodgers × Andrew Arrow × Dean Re | odgers | Lena Connor X Rosario OBrien |              |
|                                          |        |                              | Deselect All |
| Select Type*                             |        | Application Time*            |              |
| Sunscreen                                | w      |                              | ±            |
| Comments                                 |        |                              | + Add Times  |
| Limit to 500 characters                  |        |                              |              |
| Comment length /500                      |        |                              |              |
|                                          |        | Ca                           | incel Save   |

You will be required to fill out all information with a red asterisk before you can save.

Application Time: Add the time the child has had the sunscreen applied.

**+Add Times:** If the child has had sunscreen applied multiple times throughout the day, you can add in a second set of times.

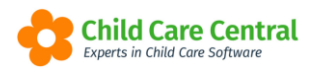

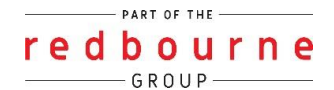

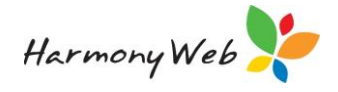

#### Nappy

| dd Activity                                      |                                       |
|--------------------------------------------------|---------------------------------------|
| Room*                                            | Program*                              |
| Red Room 2-3yrs                                  | Red Room                              |
| Child Selector*                                  |                                       |
| 🗴 Andre Rodgers 🗐 🛪 Andrew Arrow 🗐 🛪 Dean Rodger | rs 🛛 🛪 Lena Connor 🖉 🛪 Rosario OBrien |
|                                                  | Deselect All                          |
| Select Type*                                     | Time Changed*                         |
| Nарру 👻                                          | <u>ا</u>                              |
|                                                  | + Add Times                           |
| Condition*                                       | Treatment Applied                     |
| Select *                                         | eg. Nappy Rash Cream                  |
| Comments                                         |                                       |
| Limit to 500 characters                          |                                       |
|                                                  |                                       |
|                                                  |                                       |
|                                                  |                                       |
| Comment length /500                              |                                       |
|                                                  |                                       |
|                                                  | Cancel Save                           |

You will be required to fill out all information with a red asterisk before you can save.

**Time Changed:** Add the time you changed the child's nappy

**+Add Times:** If the child has had multiple nappy changes, you can add in a second set of times.

Condition: Select either wet, soiled, dry or wet and soiled

**Treatment Applied:** Free text field for you to list if you have applied any treatment such as Nappy Rash Cream.

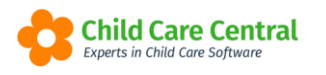

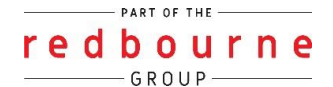

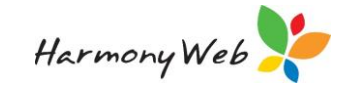

#### Toilet

| dd Activity                              |       |                              |             |
|------------------------------------------|-------|------------------------------|-------------|
|                                          |       |                              |             |
| Room*                                    |       | Program*                     |             |
| Red Room 2-3yrs                          | *     | Red Room                     | -           |
| Child Selector*                          |       |                              |             |
| × Andre Rodgers × Andrew Arrow × Dean Ro | dgers | Lena Connor 🗙 Rosario OBrien |             |
|                                          |       |                              | Deselect A  |
| Select Type*                             |       | Time*                        |             |
| Toilet                                   | *     |                              | <u>ا</u>    |
|                                          |       |                              |             |
|                                          |       |                              | + Add Times |
| Condition                                | _     | I reatment Applied           |             |
| Select                                   | Ŧ     | eg. Nappy Rash Cream         |             |
| Assisted/Self                            |       |                              |             |
| Select                                   | *     |                              |             |
| Comments                                 |       |                              |             |
| Limit to 500 characters                  |       |                              |             |
|                                          |       |                              |             |
|                                          |       |                              |             |
|                                          |       |                              |             |
| Comment lenath /500                      |       |                              |             |
|                                          |       |                              |             |
|                                          |       |                              |             |
|                                          |       | Ca                           | ncel Save   |

You will be required to fill out all information with a red asterisk before you can save.

Time: Add the time the child went to the toilet

**+Add Times:** If the child has had multiple toilet trips you can add in a second set of times.

Condition: Select between either wet or soiled

**Treatment Applied:** Free text field for you to list if you have applied any treatment such as Nappy Rash Cream.

**Assisted/Self:** Drop down meu where you can select if Assistance was Provided or Self Managed.

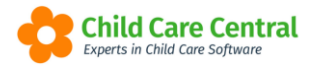

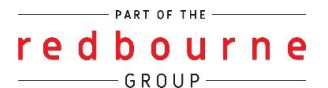

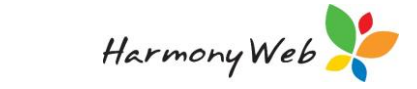

### **Care Summary**

Whether you are in child view or grid view you will be able to see the option **Care Summary** against each child's name:

| and a | Gerry Dillon (1)<br>Care Summary | y-8m)   |                     |                                             |                                             |
|-------|----------------------------------|---------|---------------------|---------------------------------------------|---------------------------------------------|
|       | <b>T1</b>                        | (Lan)   | <b>\$</b>           | <b></b>                                     | Ş                                           |
|       | 09:00AM,<br>11:30AM,<br>02:00PM  | 12:00PM | 08:15AM,<br>02:30PM | 09:00AM,<br>11:30AM,<br>01:30PM,<br>03:00PM | 08:00AM,<br>11:15AM,<br>01:15PM,<br>03:03PM |

When you click on this option the following summary will appear for the child:

| Daily Care Summary                                           | ×          |
|--------------------------------------------------------------|------------|
|                                                              | 17/03/2021 |
| Daily Care Summary for:                                      |            |
| Gerry Dillon                                                 |            |
| 🚪 <u>I had a toilet trip at 8:00 AM</u>                      |            |
| A l had sunscreen applied at 8:15 AM                         |            |
| I ate Shapes, Cheese stick for Morning Tea at 9:00 AM        |            |
| PI drank Water at 9:00 AM                                    |            |
| I had a toilet trip at 11:15 AM                              |            |
| PI drank Water at 11:30 AM                                   |            |
| I ate Vegemite Sandwich & Grapes. for Lunch at 11:30 AM      |            |
| I slept from 12:00 PM to 1:00 PM                             |            |
| Thad a toilet trip at 1:15 PM                                |            |
| PI drank Water at 1:30 PM                                    |            |
| I ate Watermelon & Strawberries for Afternoon Tea at 2:00 PM |            |
| I had sunscreen applied at 2:30 PM                           |            |
| PI drank Water at 3:00 PM                                    |            |
| E I had a toilet trip at 3:03 PM                             |            |
|                                                              | Close      |

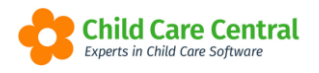

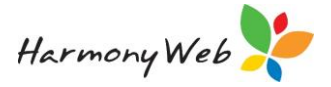

# Search, View, Edit and Delete activities

#### Search Options

You have search options within both the **Daily Care Dashboard** tab and **Daily Care Activities** tab.

If you are wanting to search for records created against an individual child utilise the search keyword bar at the top of the page, where you can type in either the child's first or surname:

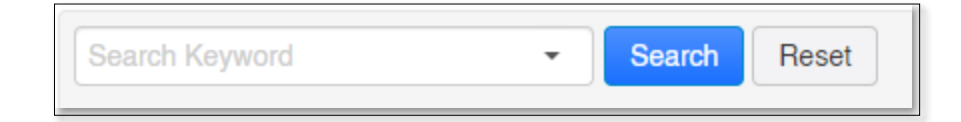

Then click **search** to view the results.

If you click on the **down arrow** within the search keyword box you will get a variety of search options.

Daily Care Dashboard additional search options:

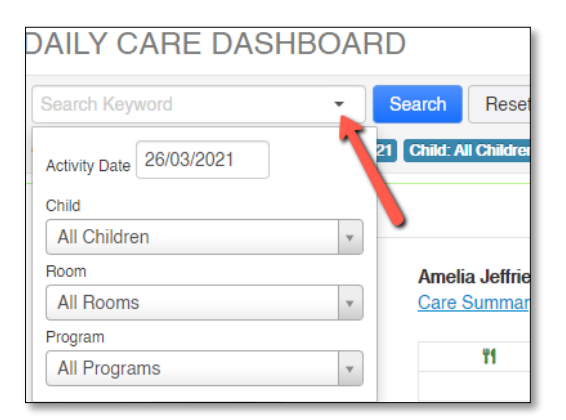

Daily Care activity additional search options:

| DAILY CARE ACTIVITIE | S                         |
|----------------------|---------------------------|
| Search Keyword       | Search Reset              |
| Date From Date To    | om: All Rooms Prog        |
| Child                | <ul> <li>Times</li> </ul> |
| All Children 🔻       | 12:00PM                   |
| Room                 | 12.001 11                 |
| All Rooms 🔻          | 11:30AM                   |
| Program              | 09:00AM                   |
| All Programs 🔻       | 00.004M 11.20             |
| Activity Type        | 03.00/101, 11.50          |
| All Activity Types   | 08:15AM, 02:30            |
| 04/02/2024           | 00:00414 44:45            |

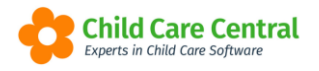

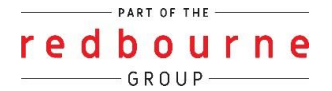

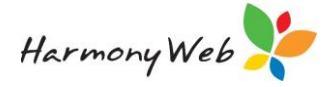

Once you have applied the filter, click on **search** to view the results.

To clear the filters you've applied via the search keyword box/menu, click on the reset button:

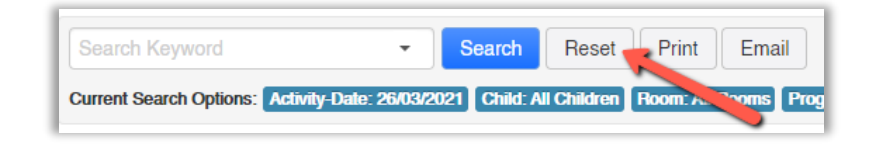

Alternatively, each of your column headings have filter options within them.

Within in Daily Care Activities you can also search via each column heading.

To access the filter, click on the **down arrow**, click on **filter**, and **enter the data** you wish to search for and click **search**.

In the example below, I want to see all records that haven't yet been published to the parent portal. I've clicked on the status tab, clicked on filter, and typed in unpublished, then clicked search:

| AILY CARE ACT                               | IVITIES |                           |               |                           |     |            |   |             |                 |              |   | Publish      | Creat  |
|---------------------------------------------|---------|---------------------------|---------------|---------------------------|-----|------------|---|-------------|-----------------|--------------|---|--------------|--------|
| earch Keyword<br>ment Search Options: Codd. | See     | I Reset                   | lly Type: All | Activity Types            |     |            |   |             |                 |              |   |              |        |
| Date                                        | ×       | Times                     | ×             | Children                  | · • | Туре       | v | Status      | •               | Date Created | 1 | *            | 0 1    |
| 01/02/2021                                  |         | 12:00PM                   |               | Allison Anders, Amelia Th |     | Sleep/Rest |   | Unpublished |                 | III Columns  |   |              | Action |
| 01/02/2021                                  |         | 11:30AM                   |               | Allison Anders, Amelia Th |     | Meal       |   | Unpublished |                 |              |   |              | ***or  |
| 01/02/2021                                  |         | 09:00AM                   |               | Amelia Thompson           |     | Meal       |   | Unpublished | $ \rightarrow $ | Filter       |   | Contains     | 0      |
| 01/02/2021                                  |         | 09:00AM, 11:30AM, 01:30PM |               | Amelia Thompson           |     | Drink      |   | Unpublished |                 | 01/02/200    | - | unnuhlished  | or     |
| 01/02/2021                                  |         | 08:15AM, 02:30PM          |               | Amelia Thompson           |     | Sunscreen  |   | Unpublished |                 | 01/02/2021   | 1 | unpublished  | or     |
|                                             |         |                           |               |                           |     |            |   |             |                 |              |   | Filter Clear |        |

All results containing the word 'unpublished' will display:

| AILY CARE ACTIVITIES                            |                                                 |                              |            |             |              | Publish Create N |
|-------------------------------------------------|-------------------------------------------------|------------------------------|------------|-------------|--------------|------------------|
| Search Keyword 🔹 💽                              | Search Reset                                    |                              |            |             |              |                  |
| urrent Search Options: Child: All Children Room | : All Rooms Program: All Programs Activity Type | : All Activity Types         |            |             |              |                  |
| Date                                            | ~ Times                                         | <ul> <li>Children</li> </ul> | Type ~     | Status •    | Date Created | ~ Ø 🔒            |
| 01/02/2021                                      | 12:00PM                                         | Allison Anders, Amelia Th    | Sleep/Rest | Unpublished | 01/02/2021   | Action 🕶         |
| 01/02/2021                                      | 11:30AM                                         | Allison Anders, Amelia Th    | Meal       | Unpublished | 01/02/2021   | Action -         |
| 01/02/2021                                      | 09:00AM                                         | Amelia Thompson              | Meal       | Unpublished | 01/02/2021   | Action -         |
| 01/02/2021                                      | 09:00AM, 11:30AM, 01:30PM                       | Amelia Thompson              | Drink      | Unpublished | 01/02/2021   | Action -         |
| 01/02/2021                                      | 08:15AM, 02:30PM                                | Amelia Thompson              | Sunscreen  | Unpublished | 01/02/2021   | Action -         |
| 01/02/2021                                      | 08:00AM, 11:15AM, 01:15PM                       | Amelia Thompson              | Toilet     | Unpublished | 01/02/2021   | Action -         |
| н 4 1 н н                                       |                                                 |                              |            |             |              | 1 - 6 of 6 items |

To clear the filters you've applied via the column headings, click on the bin icon:

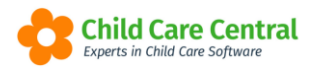

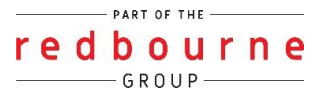

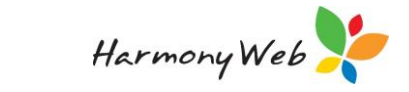

| DAILY CARE ACT               | TIVITIES           |                                                        |                    |                            |                                  | Publish Create New |
|------------------------------|--------------------|--------------------------------------------------------|--------------------|----------------------------|----------------------------------|--------------------|
| Search Keyword Statuch Reset |                    |                                                        |                    |                            |                                  |                    |
| Date                         | ~ Times            | ~ Children                                             | ~ Туре             | ✓ Status ▲                 | <ul> <li>Date Created</li> </ul> | ~ 28               |
| 01/02/2021<br>01/02/2021     | 12:00PM<br>11:30AM | Allison Anders, Amelia Th<br>Allison Anders, Amelia Th | Sleep/Rest<br>Meal | Unpublished<br>Unpublished | 01/02/2021<br>01/02/2021         | Action =           |
| 01/02/2021                   | 09:00AM            | Amelia Thompson                                        | Meal               | Unpublished                | 01/02/2021                       | Action -           |

#### Edit an Activity

There are two different locations you can edit an activity.

**1** – Whether you are on the Daily Care Dashboard tile you will be able to see the option **Care Summary** against each child's name:

| Amelia Thompson (<br>Care Summary | 6y1m)   |                  |                                       |                                                   |
|-----------------------------------|---------|------------------|---------------------------------------|---------------------------------------------------|
| T1                                |         | *                |                                       | Ş                                                 |
| 09:00AM, 11:30PM                  | 12:00PM | 08:15AM, 02:30PM | 09:00AM, 11:30AM,<br>01:30PM, 03:00PM | 08:00AM, 11:15AM,<br>01:15PM, 03:00PM,<br>04:25PM |
|                                   |         |                  |                                       |                                                   |

When you click on this option the following summary will appear for the child. Each of the activities listed are a hyperlink. If you click on an activity:

| Daily Care Summary                                           | ×          |
|--------------------------------------------------------------|------------|
|                                                              | 17/03/2021 |
| Daily Care Summary for:                                      |            |
| Gerry Dillon                                                 |            |
| L had a toilet trip at 8:00 AM                               |            |
| 🄯 I had sunscreen applied at 8:15 AM                         |            |
| I ate Shapes, Cheese stick for Morning Tea at 9:00 AM        |            |
| PI drank Water at 9:00 AM                                    |            |
| L had a toilet trip at 11:15 AM                              |            |
| PI drank Water at 11:30 AM                                   |            |
| I ate Vegemite Sandwich & Grapes. for Lunch at 11:30 AM      |            |
| I slept from 12:00 PM to 1:00 PM                             |            |
| L had a toilet trip at 1:15 PM                               |            |
| PI drank Water at 1:30 PM                                    |            |
| I ate Watermelon & Strawberries for Afternoon Tea at 2:00 PM |            |
| A l had sunscreen applied at 2:30 PM                         |            |
| PI drank Water at 3:00 PM                                    |            |
| L had a toilet trip at 3:03 PM                               |            |
|                                                              | Close      |

It will then take you to the Edit Activity screen:

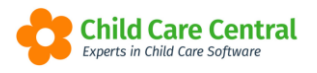

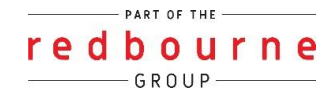

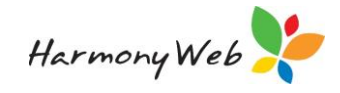

| Edit Activity                                 | ×                 |
|-----------------------------------------------|-------------------|
| Date* 17/03/2021                              |                   |
| Room*                                         | Program*          |
| Blue Room 0-1yrs                              | Blue Rooom        |
| Child Selector*                               |                   |
| Gerry Dillon Jeremy Johnson Stu Henderson Teg | gan Ellison       |
| Select Type*                                  | Application Time* |
| Sunscreen 👻                                   | 2:30 PM           |
|                                               | Application Time* |
|                                               | 8:15 AM           |
|                                               | + Add Times       |
| Comments                                      |                   |
| Limit to 500 characters                       |                   |
|                                               |                   |
|                                               |                   |
|                                               | 4                 |
| Comment length /500                           |                   |
|                                               |                   |
|                                               | Cancel Save       |

Make the changes required and click **Save**.

**2** - Via the **Daily Care Activities** tile. All activities you have created will display here. Find the record, click on the **action** button, and select **edit**:

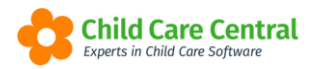

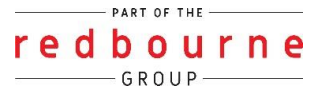

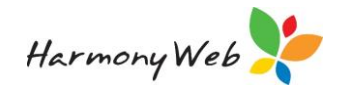

| ILY CARE                                                                   |                                                                                                    |                                                                                                    |                                                                                 |                                                                  |                                                                                                    |                                                                                                    |
|----------------------------------------------------------------------------|----------------------------------------------------------------------------------------------------|----------------------------------------------------------------------------------------------------|---------------------------------------------------------------------------------|------------------------------------------------------------------|----------------------------------------------------------------------------------------------------|----------------------------------------------------------------------------------------------------|
| aily Care Dashboard Daily                                                  | y Care Activities                                                                                              |                                                                                                    |                                                                                 |                                                                  |                                                                                                    |                                                                                                    |
| AILY CARE ACT                                                              | TIVITIES                                                                                                    |                                                                                                    |                                                                                 |                                                                  |                                                                                                    | Publish Create Ne                                                                                        |
| Search Keyword                                                             | Search Reset                                                                                                   |                                                                                                    |                                                                                 |                                                                  |                                                                                                    |                                                                                                    |
| Current Search Options: Child: /                                           | All Children Room: All Rooms Program: All Programs Activ                                                       | nty Type: All Activity Types                                                                                                   |                                                                                 |                                                                  |                                                                                                    |                                                                                                    |
|                                                                            |                                                                                                    |                                                                                                    |                                                                                 |                                                                  |                                                                                                    |                                                                                                    |
| Date                                                                       | ~ Times                                                                                                    | ~ Children                                                                                                    | ~ Туре                                                                          | <ul> <li>✓ Status</li> </ul>                                     | ~ Date Created                                                                                               | ~ <b>D</b> =                                                                                             |
| Date 25/03/2021                                                            | <ul> <li>Times</li> <li>07:004M</li> </ul>                                                                     | <ul> <li>Children</li> <li>Felicia Offies, Felicia</li> </ul>                                                                  | <ul> <li>Type</li> <li>Sleep/Rest</li> </ul>                                    | <ul> <li>Status</li> <li>Published</li> </ul>                    | <ul> <li>Date Created</li> <li>25/03/2021</li> </ul>                                                         | V DB                                                                                                    |
| Date<br>25/03/2021<br>25/03/2021                                           | <ul> <li>Times</li> <li>07:004M</li> <li>09:004M</li> </ul>                                                    | Children     Felicia Gillies, Felicia     Amelia Thompson, Amelia T                                                            | <ul> <li>Type</li> <li>SiespiRest</li> <li>SiespiRest</li> </ul>                | <ul> <li>Status</li> <li>Published</li> <li>Published</li> </ul> | <ul> <li>Date Created</li> <li>25/03/2021</li> <li>25/03/2021</li> </ul>                                     | <ul> <li>✓ Ø B</li> <li>Action +</li> <li>Edit</li> </ul>                                                |
| Date<br>25/03/2021<br>25/03/2021<br>09/03/2021                             | Times           07.0044           09.0044           09.0044           09.0044                                  | Children     Felicia Gilles, Felicia     Amelia Thompson, Amelia T     Allison Anders, Ally Hart                               | <ul> <li>Type</li> <li>Sleep/Rest</li> <li>Sleep/Rest</li> <li>Drink</li> </ul> | V Status Published Published Published                           | <ul> <li>Date Created</li> <li>25/03/021</li> <li>25/03/021</li> <li>06/03/021</li> </ul>                    | <ul> <li>✓ Ø B</li> <li>Action ▼</li> <li>Edit</li> <li>Delete</li> </ul>                                |
| Date<br>25/03/2021<br>25/03/2021<br>99/03/2021<br>08/03/2021               | <ul> <li>Times</li> <li>07 004M</li> <li>09 004M</li> <li>09 004M</li> <li>00 004M</li> </ul>                  | Children     Felcia Olles, Felcia     Anela Thompson, Anela T     Allion Anders, Aly Hart     Amela Jethies                    | V Type<br>SteepRest<br>SteepRest<br>Drink<br>Nappy                              | V Status Published Published Published Published Published       | <ul> <li>Date Created</li> <li>25/03/021</li> <li>25/03/021</li> <li>09/03/021</li> <li>09/03/021</li> </ul> |                                                                                                    |
| Date<br>25/03/2021<br>25/03/2021<br>09/03/2021<br>08/03/2021<br>08/03/2021 | <ul> <li>Times</li> <li>07 004M</li> <li>09 004M</li> <li>09 004M</li> <li>09 004M</li> <li>00 004M</li> </ul> | Chaktron     Felcia Olites, Felcia     Amsia Thompson, Amsia T     Altison Anders, Aky Hat     Amsia Jenties     Amsia Jenties | Type     BiespRest     SiespRest     Drink     Nagy     Meal                    | ✓ Status Published Published Published Published Published       | ✓ Date Created 25932021 25932021 99932021 09932021 09932021 09932021 09932021                                | <ul> <li>C B</li> <li>Actor •</li> <li>Edit</li> <li>Delete</li> <li>Actor •</li> <li>Actor •</li> </ul> |

It will then take you to the **Edit Activity** screen:

| Date*                   |    |                 |             |
|-------------------------|----|-----------------|-------------|
| 25/03/2021              |    |                 |             |
| Doom*                   |    | Drogrom*        |             |
| Poseume                 |    |                 |             |
|                         | Ŧ  | LDO - POSSUIIIS | Ŧ           |
| Folioio Gillioo         |    |                 |             |
| Felicia Gilles          |    |                 |             |
| Select Type*            |    | Level*          |             |
| Sleep/Rest              | ×  | Quiet Time      |             |
| From*                   |    | To*             |             |
| 7:00 AM                 | ±. | 8:00 AM         |             |
|                         |    |                 |             |
|                         |    |                 | + Add Times |
| Comments                |    |                 |             |
| Limit to 500 characters |    |                 |             |
|                         |    |                 |             |
|                         |    |                 |             |
|                         |    |                 |             |
| Comment length /500     |    |                 | ,           |
| ooninient length / ooo  |    |                 |             |

Make the changes required and click **Save**. When editing, you cannot change the room/program or child. Therefore, if you need to a make a change to this area you will first need to delete the record and create it again.

#### Delete an Activity

When you delete a record, it will instantly remove it from the parent portal.

While in the **Daily Care Activities** tile, use search options as needed to find the record. Click on the actions button and select delete:

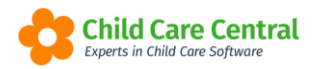

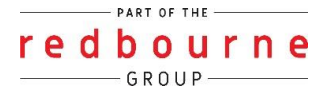

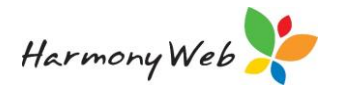

| AILY CARE                     |                                                    |                                   |            |                            |                |                    |
|-------------------------------|----------------------------------------------------|-----------------------------------|------------|----------------------------|----------------|--------------------|
| Daily Care Dashboard Dai      | ily Care Activities                                |                                   |            |                            |                |                    |
| DAILY CARE AC                 | TIVITIES                                           |                                   |            |                            |                | Publish Create New |
|                               | - Search Reset                                     |                                   |            |                            |                |                    |
| Current Search Options: Child | All Children Boom: All Rooms Program: All Programs | Activity Type: All Activity Types |            |                            |                |                    |
| Date                          | ~ Times                                            | ~ Children                        | ~ Туре     | <ul> <li>Status</li> </ul> | ~ Date Created | × <b>D</b> =       |
| 25/03/2021                    | 07:00AM                                            | Felicia Gilles, Felicia           | Sleep/Rest | Published                  | 25/03/2021     | Action -           |
|                               |                                                    |                                   |            |                            |                |                    |
| 25/03/2021                    | 09:00AM                                            | Amelia Thompson, Amelia T         | Sleep/Rest | Published                  | 25/03/2021     | Edit               |

You will then receive a confirmation message. To confirm the record being deleted click ok:

| Confirm Delete                                 | ×         |
|------------------------------------------------|-----------|
| Are you sure you want to delete this activity? |           |
|                                                | Cancel OK |

The record is now deleted.

# **Publish Daily Care Records**

If you have applied to publish daily care records to the portal instantly you will not need to do this process, as each time you create and/or edit a record it will instantly update the parent portal.

If you have your settings set to *manually publish* the daily care activities, then there are two different areas throughout the module which you can manually publish these records. Its up to you how often you publish the records, and you can publish multiple times a day if you wish.

You will see the publish on both tabs.

Daily Care Dashboard:

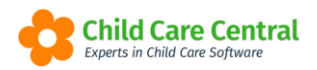

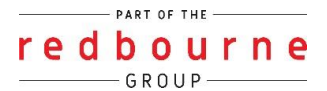

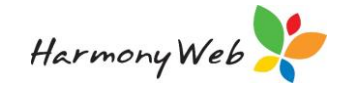

| DAILY CARE                                                                                         |                    |
|----------------------------------------------------------------------------------------------------|--------------------|
| Daily Care Dashboard Daily Care Activities                                                         |                    |
| DAILY CARE DASHBOARD                                                                               | Publish Create New |
| Search Keyword                                                                                     |                    |
| Current Search Options: Addivity-Date: 2500/2021 Child: Al Children Tillooms Program: All Programs |                    |

#### Daily Care Activities:

| DAILY CARE                                                                                   |                    |
|----------------------------------------------------------------------------------------------|--------------------|
| Daily Care Dashboard Daily Care Activities                                                   |                    |
| DAILY CARE ACTIVITIES                                                                        | Publish Create New |
| Search Keyword                                                                               |                    |
| Current Search Options: Gridst All Griddem   Rooms All Floorms All Programs   Achinity Types |                    |

No matter which area you go to, the process is all the same.

Click on the **publish** button, select a **date** and click **Publish**:

| Publish to Parent Porta      | l i i i i i i i i i i i i i i i i i i i |               |     | ×            |
|------------------------------|-----------------------------------------|---------------|-----|--------------|
| Publish Daily Care Record to | o Parent Portal                         |               |     |              |
| 25/03/2021                   | Current Status:                         | Not Published |     |              |
|                              |                                         |               |     |              |
|                              |                                         |               | Car | ncel Publish |

The status will then change from **Unpublished**:

| ILY CARE ACTI                  | VITIES                                                  |                            |            |             |                | Publish Create |
|--------------------------------|---------------------------------------------------------|----------------------------|------------|-------------|----------------|----------------|
| arch Keyword                   | Search Reset                                            |                            |            |             |                |                |
| ent Search Options: Child: All | Children Room: All Rooms Program: All Programs Activity | y Type: All Activity Types |            |             |                |                |
| Date                           | ~ Times                                                 | ~ Children                 | ~ Туре     | ~ Status    | ~ Date Created | v Ø 🗄          |
| 1/02/2021                      | 12:00PM                                                 | Allison Anders, Amelia Th  | Sleep/Rest | Unpublished | 01/02/2021     | Action -       |
| 1/02/2021                      | 11:30AM                                                 | Allison Anders, Amelia Th  | Meal       | Unpublished | 01/02/2021     | Action -       |
| 1/02/2021                      | 09:00AM                                                 | Amelia Thompson            | Meal       | Unpublished | 01/02/2021     | Action -       |
| 1/02/2021                      | 09:00AM, 11:30AM, 01:30PM                               | Amelia Thompson            | Drink      | Unpublished | 01/02/2021     | Action -       |
| 1/02/2021                      | 08:15AM, 02:30PM                                        | Amelia Thompson            | Sunscreen  | Unpublished | 01/02/2021     | Action -       |
| 1/02/2021                      | 08:00AM, 11:15AM, 01:15PM                               | Amelia Thompson            | Toilet     | Unpublished | 01/02/2021     | Action -       |
| 8/01/2021                      | 07:00AM                                                 | Amelia Jeffries, Ellie Je  | Nappy      | Published   | 28/01/2021     | Action -       |
| 8/01/2021                      | 11:00AM, 11:15AM                                        | Amelia Thompson, Angus Gi  | Drink      | Published   | 28/01/2021     | Action -       |
| 8/01/2021                      | 09:00AM, 11:00AM, 01:00PM                               | Amelia Thompson, Angus Gi  | Sunscreen  | Published   | 28/01/2021     | Action -       |
| 5/01/2021                      | MA00:90                                                 | Hot Chocolate, Kappy Zapp  | Sunscreen  | Published   | 15/01/2021     | Action -       |

To Published:

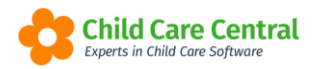

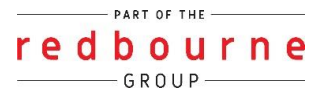

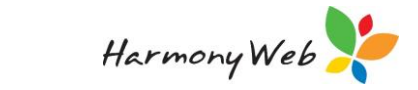

| D, | Daily Care Activities                             |                                                   |                           |           |           | <ul> <li>Daily care activity records succe<br/>published</li> </ul> | sstully  |
|----|---------------------------------------------------|---------------------------------------------------|---------------------------|-----------|-----------|---------------------------------------------------------------------|----------|
| 6  | iearch Keyword 🔹 🛛 Se                             | arch Reset                                        |                           |           |           |                                                                     |          |
| 0  | rrent Search Options: Child: All Children Room: A | All Rooms Program: All Programs Activity Type: Al | Activity Types            |           |           |                                                                     |          |
|    | Data                                              | Terre                                             | Children                  | Tura      | Clasher   | Data Created                                                        |          |
|    | 01/02/2021                                        | 12 MPM                                            | Alicon Anders Amalia Th   | Sign/Rest | Status *  | 01/02/021                                                           | Action   |
|    | 01/02/2021                                        | 11:30AM                                           | Allison Anders, Amelia Th | Meal      | Published | 01/02/2021                                                          | Action • |
|    | 01/02/2021                                        | 09:00AM                                           | Amelia Thompson           | Meal      | Published | 01/02/2021                                                          | Action • |
|    | 01/02/2021                                        | 09:00AM, 11:30AM, 01:30PM                         | Amelia Thompson           | Drink     | Published | 01/02/2021                                                          | Action - |
|    | 01/02/2021                                        | 08:15AM, 02:30PM                                  | Amelia Thompson           | Sunscreen | Published | 01/02/2021                                                          | Action - |
|    | 01/02/2021                                        | 08:00AM_11:15AM_01:15PM                           | Amelia Thomoson           | Tolet     | Published | 01/02/2021                                                          | Action • |

You will receive a successful message advising you of this.

# **Printing Daily Care Activities**

You can access the print option while in the daily care dashboard tab:

| Daily Care Dashboard | Daily Care Activities |                   |
|----------------------|-----------------------|-------------------|
| DAILY CARE           | DASHBOARD             |                   |
| Search Keyword       | ✓ Search              | Reset Print Email |

Upon clicking on the **Print** button the following screen will open:

| Print Daily Care Record                                 | ×            |
|---------------------------------------------------------|--------------|
| <b>Report Options:*</b><br>O Daily O Weekly O Per Child |              |
|                                                         | Cancel Print |

You will have the option to print 3 different reports.

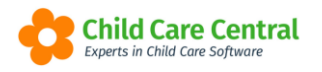

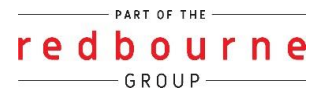

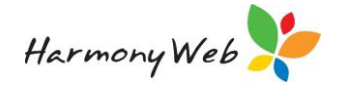

#### Daily

| Print Daily Care Record                                  | ×            |
|----------------------------------------------------------|--------------|
| <b>Report Options:</b> *<br>● Daily ○ Weekly ○ Per Child |              |
| Room                                                     |              |
| All Rooms                                                | *            |
| Program                                                  |              |
| All Programs                                             | *            |
| Select Date:*                                            |              |
| 26/03/2021                                               |              |
|                                                          |              |
|                                                          |              |
|                                                          | Cancel Print |

If you select daily you can then filter this per room and/or program, then select a **date**. When you open the report you will see all activities that have been created per child on the day you have selected.

Sample:

| Centre Based Care<br>12 Lakeview Drive<br>Chermside QLD 4032<br>07 2435 1234 |                                                                               |              | Provider Id:<br>Name:<br>ABN: |                  |                     |  |  |  |  |  |  |
|------------------------------------------------------------------------------|-------------------------------------------------------------------------------|--------------|-------------------------------|------------------|---------------------|--|--|--|--|--|--|
|                                                                              |                                                                               | Daily Car    | e Records                     |                  |                     |  |  |  |  |  |  |
|                                                                              |                                                                               | As at 26/03/ | 2021 04:37 PM                 |                  |                     |  |  |  |  |  |  |
| Report Options: Rooms: Koalas, Pro                                           | Report Options: Koons: Koalas, Programs: LDC - Koalas, Date Kange: 26/03/2021 |              |                               |                  |                     |  |  |  |  |  |  |
| Koalas Room                                                                  |                                                                               |              |                               |                  |                     |  |  |  |  |  |  |
| Child Name                                                                   | Meal                                                                          | Sleep/Rest   | Sunscreen                     | Drink            | Toilet/Nappy Change |  |  |  |  |  |  |
| Amelia Thompson                                                              |                                                                               |              |                               |                  |                     |  |  |  |  |  |  |
| Angus Gillies                                                                | 11:00AM                                                                       | 11:30AM      | 09:00AM, 12:30PM, 02:15PM     | 11:00AM, 03:00PM |                     |  |  |  |  |  |  |
| Chelsea Gillies                                                              | 11:00AM                                                                       | 11:30AM      | 09:00AM, 12:30PM, 02:15PM     | 11:00AM, 03:00PM |                     |  |  |  |  |  |  |
| Child Bass                                                                   | 11:00AM                                                                       | 11:30AM      | 09:00AM, 12:30PM, 02:15PM     | 11:00AM, 03:00PM |                     |  |  |  |  |  |  |
| Ellie Stebbings                                                              | 11:00AM                                                                       | 11:30AM      | 09:00AM, 12:30PM, 02:15PM     | 11:00AM, 03:00PM |                     |  |  |  |  |  |  |
| Elsie Lloyd                                                                  | 11:00AM                                                                       | 11:30AM      | 09:00AM, 12:30PM, 02:15PM     | 11:00AM, 03:00PM |                     |  |  |  |  |  |  |
| Enrique Copeland-7887                                                        | 11:00AM                                                                       | 11:30AM      | 09:00AM, 12:30PM, 02:15PM     | 11:00AM, 03:00PM |                     |  |  |  |  |  |  |
| Harper Lovell                                                                | 11:00AM                                                                       | 11:30AM      | 09:00AM, 12:30PM, 02:15PM     | 11:00AM, 03:00PM |                     |  |  |  |  |  |  |
| Hart Lovell                                                                  | 11:00AM                                                                       | 11:30AM      | 09:00AM, 12:30PM, 02:15PM     | 11:00AM, 03:00PM |                     |  |  |  |  |  |  |
| Johnathan Thompson                                                           | 11:00AM                                                                       | 11:30AM      | 09:00AM, 12:30PM, 02:15PM     | 11:00AM, 03:00PM |                     |  |  |  |  |  |  |
| Lennon Lisgow                                                                | 11:00AM                                                                       | 11:30AM      | 09:00AM, 12:30PM, 02:15PM     | 11:00AM, 03:00PM |                     |  |  |  |  |  |  |
| Lisa Dean                                                                    | 11:00AM                                                                       | 11:30AM      | 09:00AM, 12:30PM, 02:15PM     | 11:00AM, 03:00PM |                     |  |  |  |  |  |  |
| Michael Ellison                                                              | 11:00AM                                                                       | 11:30AM      | 09:00AM, 12:30PM, 02:15PM     | 11:00AM, 03:00PM |                     |  |  |  |  |  |  |
| Robbie Robards                                                               | 11:00AM                                                                       | 11:30AM      | 09:00AM, 12:30PM, 02:15PM     | 11:00AM, 03:00PM |                     |  |  |  |  |  |  |
| Stan Marsh                                                                   | 11:00AM                                                                       | 11:30AM      | 09:00AM, 12:30PM, 02:15PM     | 11:00AM, 03:00PM |                     |  |  |  |  |  |  |
| toni juice                                                                   | 11:00AM                                                                       | 11:30AM      | 09:00AM, 12:30PM, 02:15PM     | 11:00AM, 03:00PM |                     |  |  |  |  |  |  |
| Tracey Ellison-9856                                                          | 11:00AM                                                                       | 11:30AM      | 09:00AM, 12:30PM, 02:15PM     | 11:00AM, 03:00PM |                     |  |  |  |  |  |  |
| Zeke Key                                                                     | 11:00AM                                                                       | 11:30AM      | 09:00AM, 12:30PM, 02:15PM     | 11:00AM, 03:00PM |                     |  |  |  |  |  |  |
| Total Children: 18                                                           |                                                                               |              |                               |                  |                     |  |  |  |  |  |  |

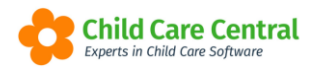

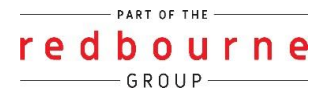

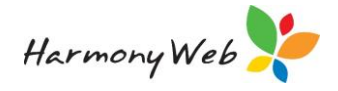

#### Weekly

| Report Options:*     |              |   |
|----------------------|--------------|---|
| ◯ Daily              |              |   |
| Room                 |              |   |
| All Rooms            |              | v |
| Program              |              |   |
| All Programs         |              | ¥ |
| From Week Starting:* | Week Ending: |   |
| 22/03/2021           | 28/03/2021   |   |
|                      |              |   |
|                      |              |   |

Upon selecting weekly you can then filter this per room and/or program if you wish, and then select **start date**. The end date will automatically prefill and cannot be edited. When you open the report, you will see all activities and times that have been recorded per child for the whole week.

#### Sample:

| entre Based Care<br>2 Lakeview Drive<br>hermside QLD 4032<br>7 2435 1234 |         |           |         |         |         |         |         |          |                    |             | Å                     | Redbourr<br>Child Car | 7e<br>0                |          |                               |     |     |       |     | Pro                | vider Id:<br>Name:<br>ABN: |         |         |       |     |
|--------------------------------------------------------------------------|---------|-----------|---------|---------|---------|---------|---------|----------|--------------------|-------------|-----------------------|-----------------------|------------------------|----------|-------------------------------|-----|-----|-------|-----|--------------------|----------------------------|---------|---------|-------|-----|
|                                                                          |         |           |         |         |         |         |         |          | C                  | )aily<br>As | <b>Ca</b><br>at 26/03 | re R                  | <b>ecoi</b><br>04:39 P | 'ds<br>™ |                               |     |     |       |     |                    |                            |         |         |       |     |
| Report Options: Ro<br>Koalas Room                                        | ooms: K | oalas, Pr | rograms | : LDC - | Koalas, | Date Ra | nge: 22 | /03/2021 | - 28/03/           | 2021        |                       |                       |                        |          |                               |     |     |       |     |                    |                            |         |         |       |     |
|                                                                          |         |           | Meal    |         |         |         | 5       | Sleep/Re | st                 |             |                       | 8                     | Sunscree               | n        |                               |     |     | Drink |     |                    |                            | Toilet/ | Nappy C | hange |     |
| Child Name                                                               | Mon     | Tue       | Wed     | Thu     | Fri     | Mon     | Tue     | Wed      | Thu                | Fri         | Mon                   | Tue                   | Wed                    | Thu      | Fri                           | Mon | Tue | Wed   | Thu | Fri                | Mon                        | Tue     | Wed     | Thu   | Fri |
| Nison Anders                                                             |         |           |         |         |         |         |         |          |                    |             |                       |                       |                        |          |                               |     |     |       |     |                    |                            |         |         |       |     |
| Ally Hart                                                                |         |           |         |         |         |         |         |          |                    |             |                       |                       |                        |          |                               |     |     |       |     |                    |                            |         |         |       |     |
| Amelia Thompson                                                          |         |           |         |         |         |         |         |          | 09:00AM<br>09:00AM |             |                       |                       |                        |          |                               |     |     |       |     |                    |                            |         |         |       |     |
| Angus Gillies                                                            |         |           |         |         | 11:00AM |         |         |          |                    | 11:30AM     |                       |                       |                        |          | 09:00AM<br>12:30PM<br>02:15PM |     |     |       |     | 11:00AM<br>03:00PM |                            |         |         |       |     |
| Anna Henderson                                                           |         |           |         |         |         |         |         |          |                    |             |                       |                       |                        |          | 02.101 1                      |     |     |       |     |                    |                            |         |         |       |     |
| Apple Juice                                                              |         |           |         |         | 1       |         |         |          |                    |             |                       |                       |                        |          |                               |     |     |       |     |                    |                            |         |         |       |     |
| Apricot Jam                                                              |         |           |         |         |         |         |         |          |                    |             |                       |                       |                        |          |                               |     |     |       |     |                    |                            |         |         |       |     |
| Blackberry Jam                                                           |         |           |         |         |         |         |         |          |                    |             |                       |                       |                        |          |                               |     |     |       |     |                    |                            |         |         |       |     |
| Cathy Dean                                                               | 1       |           |         |         |         |         |         |          |                    |             |                       |                       |                        |          |                               |     |     |       |     |                    |                            |         |         |       |     |
| Chanel Brockwell                                                         |         |           |         |         |         |         |         |          |                    |             |                       |                       |                        |          |                               |     |     |       |     |                    |                            |         |         |       |     |
| Charlie Knight                                                           |         |           |         |         |         |         |         |          |                    |             |                       |                       |                        |          |                               |     |     |       |     |                    |                            |         |         |       |     |
| Chelsea Gillies                                                          |         |           |         |         | 11:00AM |         |         |          |                    | 11:30AM     |                       |                       |                        |          | 09:00AM<br>12:30PM<br>02:15PM |     |     |       |     | 11:00AM<br>03:00PM |                            |         |         |       |     |
| Child Bass                                                               |         |           |         |         | 11:00AM |         |         |          |                    | 11:30AM     |                       |                       |                        |          | 09:00AM<br>12:30PM<br>02:15PM |     |     |       |     | 11:00AM<br>03:00PM |                            |         |         |       |     |
| Ellie Stebbings                                                          |         |           |         |         | 11:00AM |         |         |          |                    | 11:30AM     |                       |                       |                        |          | 09:00AM<br>12:30PM<br>02:15PM |     |     |       |     | 11:00AM<br>03:00PM |                            |         |         |       |     |
| Elsie Lloyd                                                              |         |           |         |         | 11:00AM |         |         |          |                    | 11:30AM     |                       |                       |                        |          | 09:00AM<br>12:30PM<br>02:15PM |     |     |       |     | 11:00AM<br>03:00PM |                            |         |         |       |     |
| Elyse Knight                                                             |         |           |         |         |         |         |         |          |                    |             |                       |                       |                        |          |                               |     |     |       |     |                    |                            |         |         |       |     |
| Enrique Copeland-7887                                                    |         |           |         |         | 11:00AM |         |         |          |                    | 11:30AM     |                       |                       |                        |          | 09:00AM<br>12:30PM<br>02:15PM |     |     |       |     | 11:00AM<br>03:00PM |                            |         |         |       |     |
| Hans Zavala-1510                                                         | İ       |           |         |         | 1       |         |         |          |                    |             |                       |                       | 1                      |          |                               |     |     |       |     |                    |                            |         |         |       |     |
| Harper Lovell                                                            |         |           |         |         | 11:00AM |         |         |          |                    | 11:30AM     |                       |                       |                        |          | 09:00AM<br>12:30PM<br>02:15PM |     |     |       |     | 11:00AM<br>03:00PM |                            |         |         |       |     |

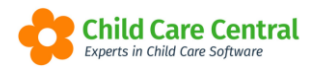

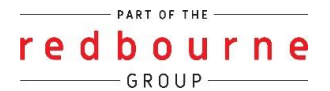

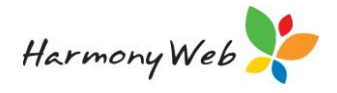

#### Per child

| Report Options:*<br>O Daily O Weekly |              |           |
|--------------------------------------|--------------|-----------|
| Child Selector*                      |              |           |
| Select                               |              |           |
|                                      |              | Select Al |
| From Week Starting:*                 | Week Ending: |           |
| 22/03/2021                           | 28/03/2021   |           |
|                                      |              |           |

If you select per child you have the option to select 1, multiple children or use the select all button. Next select a week starting date. Just like the weekly report, the end date will prefill and cannot be edited. When you open the report each child will show on a new page and display each activity recorded per day.

#### Sample:

| entre Based Care<br>2 Lakeview Drive<br>hermside QLD 4032<br>7 2435 1234 |                                       | C.           | Ρ                                     | Provider Id:<br>Name:<br>ABN: |                     |  |  |  |  |
|--------------------------------------------------------------------------|---------------------------------------|--------------|---------------------------------------|-------------------------------|---------------------|--|--|--|--|
| Daily Care Records                                                       |                                       |              |                                       |                               |                     |  |  |  |  |
|                                                                          |                                       | As at 26/0   | 3/2021 04:57 PM                       |                               |                     |  |  |  |  |
| Report Options: Rooms: All,<br>Amelia Jeffries                           | Programs: All, Date Range: 15/02/2021 | - 21/02/2021 |                                       |                               |                     |  |  |  |  |
|                                                                          |                                       | Sleen/Rest   | Supportoon                            | Drink                         | Toilet/Nappy Change |  |  |  |  |
| Date                                                                     | Meal                                  | Oleep/reat   | Sunscreen                             |                               | rolleerrappy change |  |  |  |  |
| Date<br>Monday 15/02/2021                                                | 08:58AM, 11:00AM, 03:00PM             | Greep/rivest | 08:30AM, 11:00AM, 01:15PM,<br>04:00PM |                               | Толеонарру снануе   |  |  |  |  |
| Date<br>Monday 15/02/2021<br>Wednesday 17/02/2021                        | 08:58AM, 11:00AM, 03:00PM             | Ulephresi    | 08:30AM, 11:00AM, 01:15PM,<br>04:00PM |                               |                     |  |  |  |  |

## **Emailing Daily Care Activities**

You can access the email option while in the daily care dashboard tab:

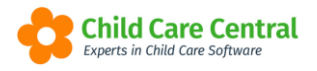

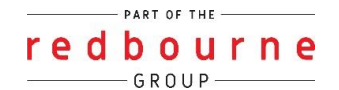

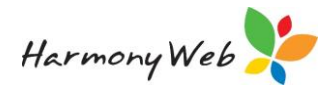

| Daily Care Dashboard | Daily Care Activities    |
|----------------------|--------------------------|
| DAILY CARE           | DASHBOARD                |
| Search Keyword       | Search Reset Print Email |

Upon clicking on the **Email** button the following screen will open:

| Email Daily Care Record                                 | >            |
|---------------------------------------------------------|--------------|
| <b>Report Options:*</b><br>○ Daily ○ Weekly ○ Per Child |              |
| Email To*                                               |              |
|                                                         |              |
|                                                         | Cancel Email |

The same options as you had within the print option is also available for you now in the email option.

In addition to this you have an **Email To** field. Type in the email address you wish to send the report to and click on email. You will then receive a successful message:

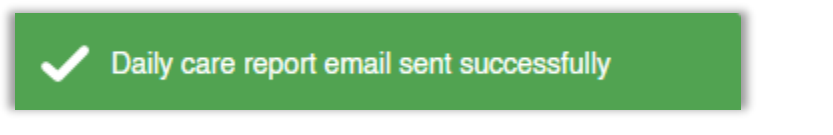

The recipient will receive an email from <u>noreply@redbourne.com.au</u> with the report attached.

# Activities in the Parent Portal

Not only will the daily care activities show within the parent portal, if you use our esignature module, the in/out times will also display here!

When the parent logs into the portal they will see a new menu heading called 'Daily Care Record'

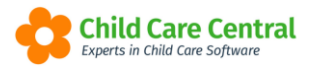

## redbourne GROUP

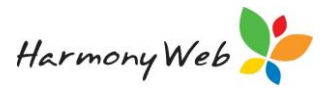

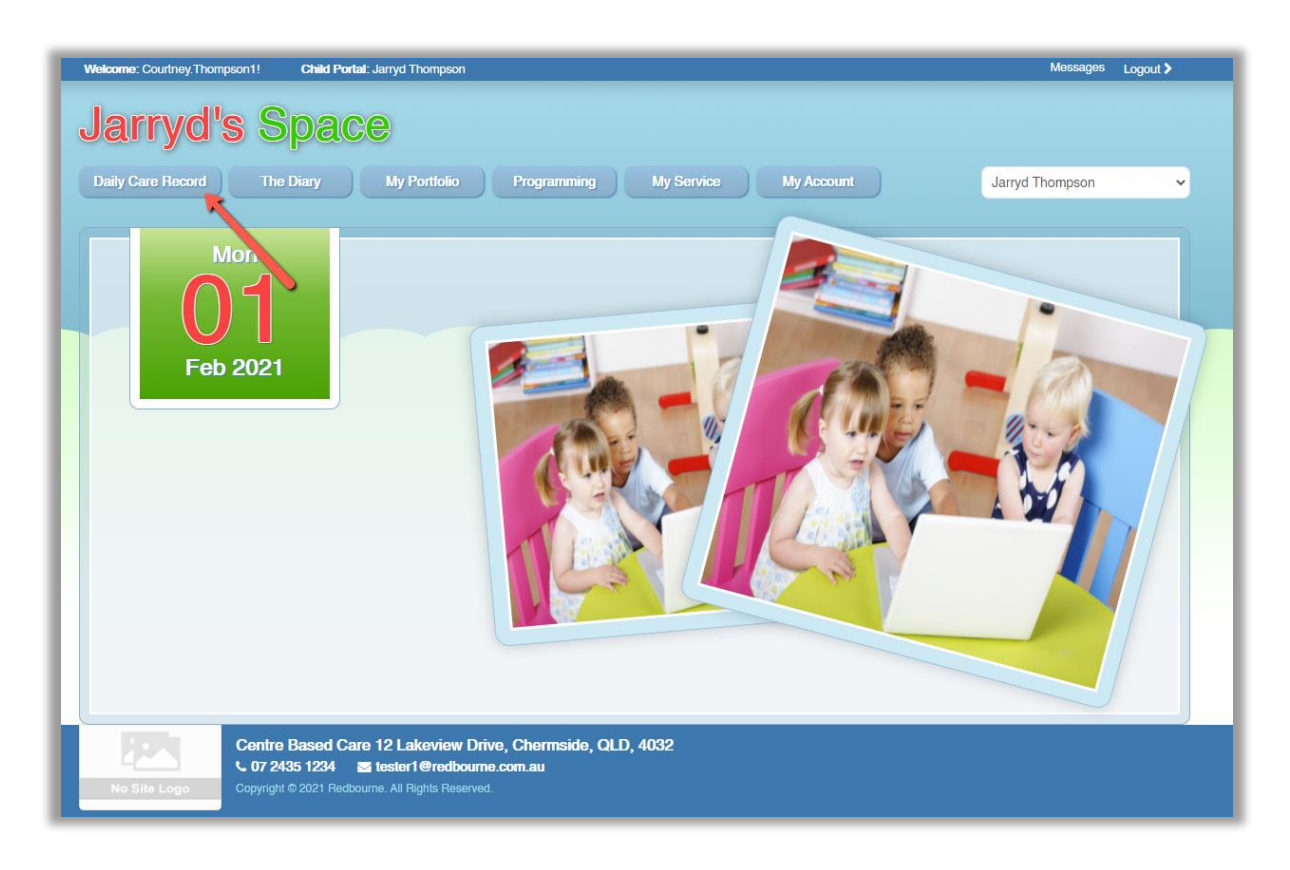

If the child has a daily session for the current day, but has no activities/e-signature data record it will display:

| Jarryd's Space                                                             |                                                                                                    |
|----------------------------------------------------------------------------|----------------------------------------------------------------------------------------------------|
| Daily Care Record The Diary My Portfolio Programming My Service My Account | Jarryd Thompson 👻                                                                                                    |
| My Daily Care Record<br>Monday, 01 February 2021                           | Archives                                                                                                    |
| I am booked into care today                                                | <ul> <li>February 2021</li> <li>Mo Tu We Th Fr Sa Su<br/>25 26 27 28 29 30 31</li> </ul>                                                   |
|                                                                            | 1         2         3         4         5         6         7           6         9         10         11         12         13         14 |

When the child is signed in/out via e-signatures and daily care activities are recorded this will display in the portal:

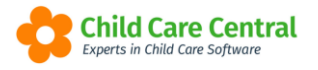

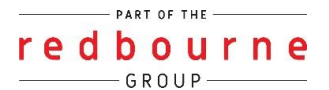

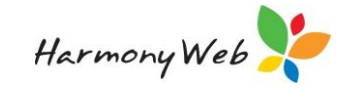

| Amelia<br>Daily Care Record | S Space<br>The Diary My Portfolio Programming My Service My Account | Amelia Thompson 🗸                                                                                                    |
|-----------------------------|---------------------------------------------------------------------|----------------------------------------------------------------------------------------------------|
|                             | My Daily Care Record<br>Monday, 01 February 2021                    | Archives                                                                                                    |
|                             | I was signed into care at 08:59 AM                                  | < February 2021                                                                                                    |
| ē                           | I had a toilet trip at 8:00 AM                                      | 25         26         27         28         29         30         31           1         2         3         4         5         6         7                                                                                     |
| \$                          | I had sunscreen applied at 8:15 AM                                  | 8         9         10         11         12         13         14           15         16         17         18         19         20         21           22         23         24         25         26         27         28 |
| ۳1                          | I ate Shapes, Cheese Stick for Morning Tea at 9:00 AM               | 22         23         24         25         20         21         20           1         2         3         4         5         6         7                                                                                     |
| <b>.</b>                    | l drank Water from a Cup at 9:00 AM                                 |                                                                                                    |
| 5                           | l had a toilet trip at 11:15 AM                                     |                                                                                                    |
| <b>_</b>                    | l drank Water from a Cup at 11:30 AM                                |                                                                                                    |
| ¥1                          | I ate Vegemite and Cheese Sandwich Grapes for Lunch at 11:30 AM     |                                                                                                    |
|                             | I slept from 12:00 PM to 1:00 PM                                    |                                                                                                    |
| 2                           | I had a toilet trip at 1:15 PM                                      |                                                                                                    |
|                             | l drank Water from a Cup at 1:30 PM                                 |                                                                                                    |
| <b>İ</b>                    | I had sunscreen applied at 2:30 PM                                  |                                                                                                    |

If the parent clicks on the symbol & the symbol at 8:16AM a pop-up box will open with more information (e.g comments):

| Amelia            | ' <mark>s</mark> Spac | 9                                                                      |             |    |       |         |        |    |   |
|-------------------|-----------------------|------------------------------------------------------------------------|-------------|----|-------|---------|--------|----|---|
| Daily Care Record | The Diary             | I had sunscreen applied at 8:15 AM                                     | ×           |    | Ame   | ia Thoi | npsor  |    | ~ |
|                   | М                     | Banana Boat Kids SPF 50+ Sunscreen was applied before we we each time. | ent outside |    | A     | chiv    | es     |    |   |
|                   | I was signed w        | TO CARE AT US:09 AIM                                                   |             |    |       |         |        |    |   |
|                   | -                     |                                                                        |             | Mo | Tu We | Th      | Fit Sa | Su |   |
| 5                 | I had a toilet tr     | ip at 8:00 AM                                                          |             | 1  |       |         |        |    |   |
| 10                |                       |                                                                        |             | 8  |       |         |        |    |   |
| tột.              | I had sunscree        | n applied at 8:15 AM                                                   |             |    |       |         |        |    |   |

The parent can navigate to past records via the calendar displaying on the right hand side. When a record is recorded the date will display in white:

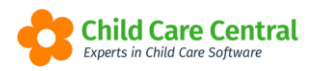

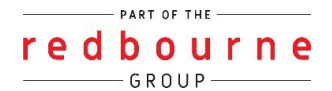

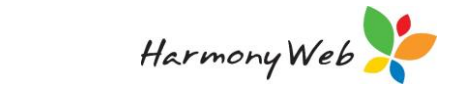

| My Daily Care Record<br>Monday, 01 February 2021 |                                                       |  |                 | Archives |            |           |           |         |          |  |
|--------------------------------------------------|-------------------------------------------------------|--|-----------------|----------|------------|-----------|-----------|---------|----------|--|
| (III)                                            | l was signed into care at 08:59 AM                    |  | «<br>Ma         | J        | lanu<br>We | ary<br>Th | 202<br>Fr | 1<br>Sa | »<br>Su  |  |
| 4                                                | l had a toilet trip at 8:00 AM                        |  | 28<br>4         | 29<br>5  | 30<br>6    | 31<br>7   | 1         | 2<br>9  | 3<br>10  |  |
| <b>\\$</b>                                       | I had sunscreen applied at 8:15 AM                    |  | <b>11</b><br>18 |          |            | 14<br>21  |           |         | 17<br>24 |  |
| ۳ſ                                               | I ate Shapes, Cheese Stick for Morning Tea at 9:00 AM |  | 25<br>1         | 26<br>2  | 27<br>3    | 28<br>4   | 29<br>5   | 30<br>6 | 31<br>7  |  |

If the parent clicks on the date, the corresponding daily care records will display.

# **Daily Carte Activties**

Troubleshooting

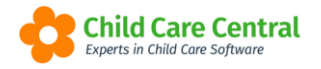

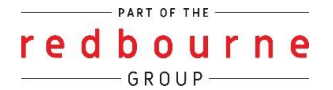

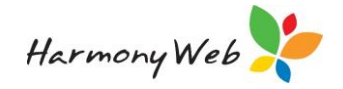

**Issue:** I cannot see any children on my dashboard or when I try to create a record.

Why? The children displaying here come from your daily sessions. Please forecast.

**Resolution:** To do this follow the below steps:

- 1. Processing
- 2. Daily Sessions
  - a. Select attendance date
  - b. Select All Rooms
  - c. Click on forecast

For more information on how to forecast please see the tip sheet called **Daily Sessions.** 

**Issue:** I forgot to create an activity yesterday/in the past. Can I go back and do that now?

**Resolution**: Yes, absolutely.

- 1. Click on **Program & Practices** menu
- 2. Select Daily Care
- 3. Click on Daily Care Activities tab
- 4. Click on **Create New**.

Here is where you can select any date to create a new record.

**Issue:** I am trying to edit an activity but the field I want to change is greyed out.

Why? There are certain fields you cannot edit while in this screen such as room program and child.

**Resolution:** If the details are incorrect in these field, you will need to delete the record and create it again with the correct details. To do this:

- 1. Click on **Program & Practices** menu
- 2. Select Daily Care Activities
- 3. Find the record, click on the **actions** button and select **delete**
- 4. Confirm the action by clicking on **ok**.

The record is now deleted and you can create a new one as needed.